This guide provides instructions on how to track interventions and add communications for students within the system. Users will learn how to manage records of incidents and interactions with students, ensuring accurate and comprehensive tracking.

- Tracking Interventions
- Adding Student Communications

## Steps to track the Interventions:

There will be times that an incident happens with a student that you might want to keep a record of. You can track this information easily within Interventions.

1. Select Advisees from your dashboard or left menu.

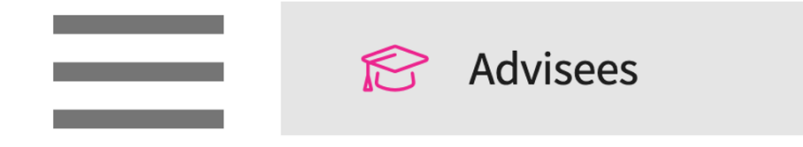

- 2. Select the student you'd like to manage.
  - a. Use the search box or filer to quickly find what you are looking for.

b. The system will display all students you have been associated with. If a student that you manage is not listed within this section, contact your system administrator.

| Q Search students by name | , id and email | Filters: Active 🛞        |               |                |             |
|---------------------------|----------------|--------------------------|---------------|----------------|-------------|
| 6 Results Found           |                |                          |               |                |             |
| STUDENT NAME 1            | STUDENT ID     | EMAIL                    | COHORT        | PHONE          | GROUP       |
| Blair, Marty 🚫            | 563812         | marty.blair@exxat.com    | Class of 2025 | (555) 555-5555 | Residential |
| Brewer, Donald            | 195632         | donald.brewer@exxat.com  | Class of 2023 | (555) 555-5555 | Residential |
| Dawson, Spencer 🚫         | 7000-41        | spencer.dawson@exxat.com | Class of 2025 | (555) 555-5555 | Residential |

3. Select Interventions

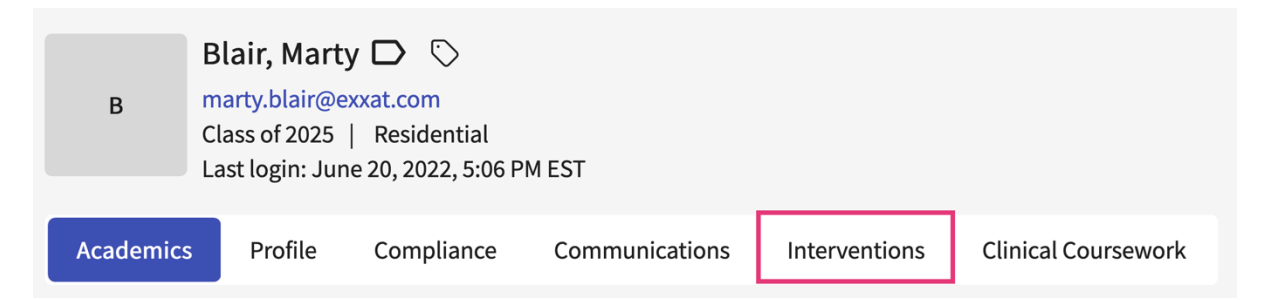

- 4. The page will load all previously added interventions. Click on the + icon to add an entry.
  - a. Click on the pencil icon to make edits to existing interventions.

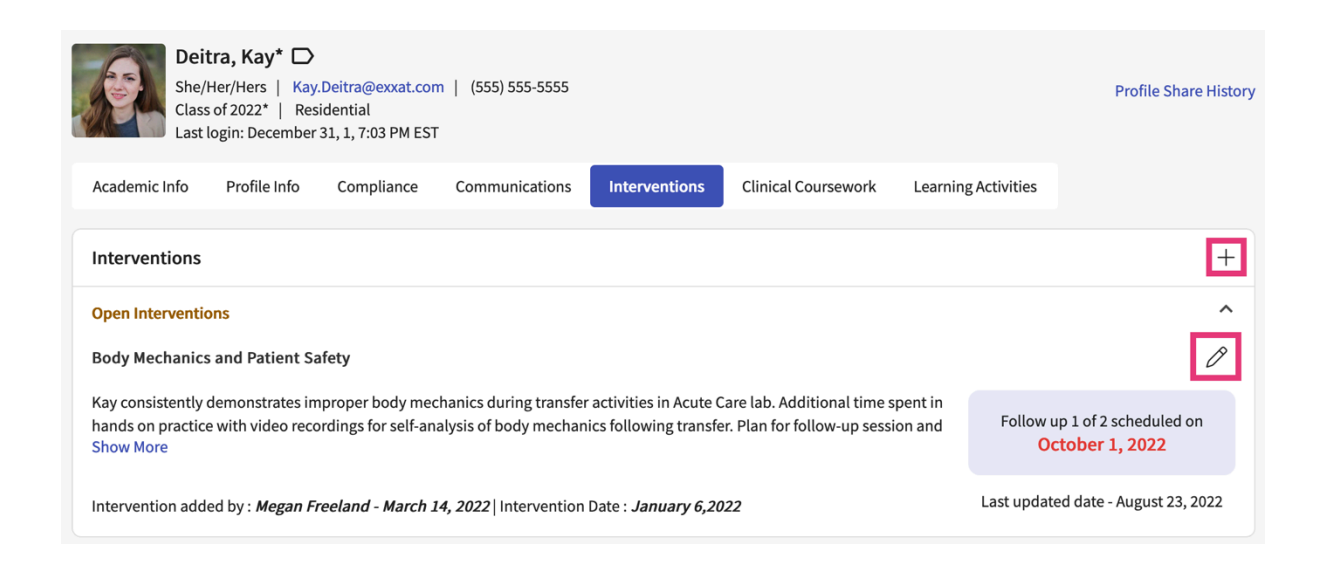

- 5. A drawer will open. You'll be able to enter the following information. Click Save when done.
  - a. Mode of Intervention
  - b. Details of Intervention

#### $\times$ Intervention

Save

| Intervention<br>Mode                                                                                                    |   |
|----------------------------------------------------------------------------------------------------|---|
| Mode                                                                                                    |   |
|                                                                                                    |   |
| 🔾 Audio Call 🔵 Video Call 🔘 Email 🔘 In Person 🔘 Other                                                                                                    |   |
| Initiated by *                                                                                                    |   |
| Rocio Ramirez                                                                                                    |   |
| Course                                                                                                    |   |
| DPT 850 - Clinical Practice II*                                                                                                    | - |
| Rotation                                                                                                    |   |
| Clinical Practice II                                                                                                    | - |
| Site                                                                                                    | • |
| Subject of intervention *                                                                                                    |   |
| Behavior Concerns                                                                                                    |   |
| Description                                                                                                    |   |
| At midpoint check in CI mentioned that Marty was defensive when accepting feedback. Discussed with Marty and will be following up before the end of the placement to check in. |   |
| Date of Intervention *                                                                                                    |   |
| May 2, 2022                                                                                                    |   |
| Status                                                                                                    |   |
|                                                                                                    | - |

c. Attach any files and add details of follow up if needed.

| < Intervention                                                                                                   | Save |
|----------------------------------------------------------------------------------------------------|------|
| (n) Browse to upload                                                                                             |      |
| Supported formats: .pdf,.doc,.jpg,.jpeg,.png,.docx,.xlsx<br>You can only upload files with file size under 5 MB. |      |
| Follow Up                                                                                                    | +    |
| Follow up                                                                                                    | Ū    |
| Planned follow up date *                                                                                         |      |
| July 22, 2022                                                                                                    |      |
| Actual follow up date                                                                                            |      |
|                                                                                                    | C 🗎  |
| Description                                                                                                    |      |
|                                                                                                    | li.  |
|                                                                                                    |      |

# **Adding Student Communications**

When working with students, there may be items you'd like to keep a note of. Whether it's keeping track of all communications or ensuring you follow up on items, Communications can be of assistance!

1. Select Advisees from your dashboard or left menu.

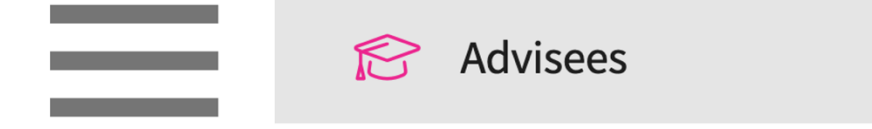

- 2. Select the student you'd like to manage.
  - 1. Use the search box or filer to quickly find what you are looking for.
  - 2. The system will display all students you have been associated with. If a student that you manage is not listed within this section, contact your system administrator.

| Q Search students by name, id and email |            | Filters: Active 🛞        |               |                |             |
|-----------------------------------------|------------|--------------------------|---------------|----------------|-------------|
| 6 Results Found                         |            |                          |               |                |             |
| STUDENT NAME 个                          | STUDENT ID | EMAIL                    | COHORT        | PHONE          | GROUP       |
| Blair, Marty 🚫                          | 563812     | marty.blair@exxat.com    | Class of 2025 | (555) 555-5555 | Residential |
| Brewer, Donald                          | 195632     | donald.brewer@exxat.com  | Class of 2023 | (555) 555-5555 | Residential |
| Dawson, Spencer 🚫                       | 7000-41    | spencer.dawson@exxat.com | Class of 2025 | (555) 555-5555 | Residential |

3. Select Communications.

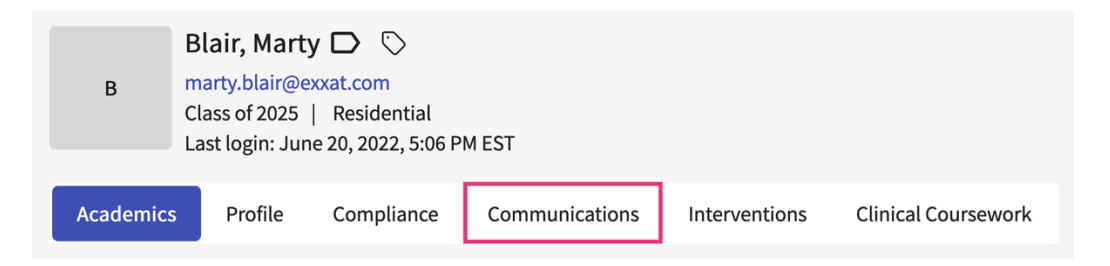

- 4. The page will load all previously added communications. Click on the + icon to add an entry.
  - 1. Click on the pencil icon to make edits to existing communications.

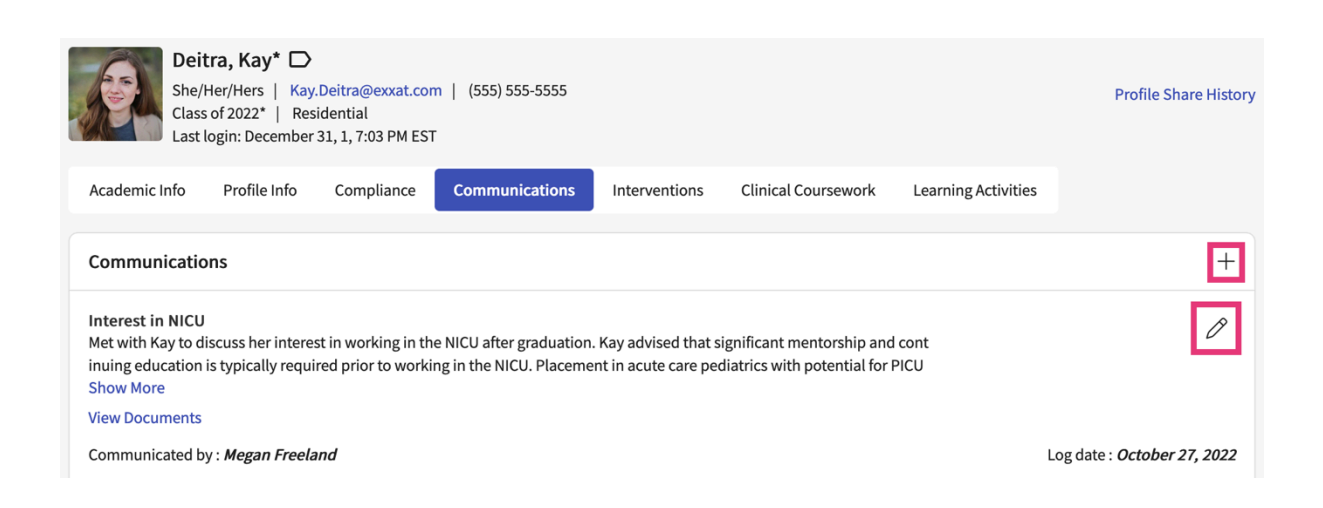

5. A drawer will open. You'll be able to enter the following information. Click Save when done.

### 1. Mode of communication

2. Details of communication

|                                                                                                    |                                                            | 50     |
|----------------------------------------------------------------------------------------------------|------------------------------------------------------------|--------|
| Communication                                                                                                    |                                                            |        |
| Mode of communication *                                                                                                    | Other                                                      |        |
| Communicated by*                                                                                                    |                                                            |        |
| Rocio Ramirez                                                                                                    |                                                            |        |
| Subject*                                                                                                    |                                                            |        |
| Interest in NICU                                                                                                    |                                                            |        |
| Description                                                                                                    |                                                            |        |
|                                                                                                    |                                                            |        |
| Met with Marty to discuss his interest in working in the <u>NLCU</u><br>Placement in acute care pediatrics with potential for <u>PLCU</u> ex<br>first step. Registration information provided for CHOP course<br>interventions.                                                                                      | after graduation.<br>perience is a great<br>on <u>NICU</u> |        |
| Met with Marty to discuss his interest in working in the <u>NICU</u> .<br>Placement in acute care pediatrics with potential for <u>PICU</u> ex<br>first step. Registration information provided for CHOP course<br>interventions.                                                                                    | after graduation.<br>perience is a great<br>on <u>NICU</u> |        |
| Met with Marty to discuss his interest in working in the <u>NICU</u> Placement in acute care pediatrics with potential for <u>PICU</u> ex<br>first step. Registration information provided for CHOP course<br>interventions.<br>Communication date<br>July 14, 2022                                                  | after graduation.<br>perience is a great<br>on <u>NICU</u> | c 5    |
| Met with Marty to discuss his interest in working in the NLCU i<br>Placement in acute care pediatrics with potential for PLCU ex<br>first step. Registration information provided for CHOP course<br>interventions.<br>Communication date<br>July 14, 2022<br>Date of update                                         | after graduation.<br>perience is a great<br>on <u>NICU</u> | (5)    |
| Met with Marty to discuss his interest in working in the NLCU i<br>Placement in acute care pediatrics with potential for PLCU ex<br>first step. Registration information provided for CHOP course<br>interventions.<br>Communication date<br>July 14, 2022<br>Date of update<br>July 14, 2022                        | after graduation.<br>perience is a great<br>on <u>NICU</u> | ۲<br>۲ |
| Met with Marty to discuss his interest in working in the NICU i<br>Placement in acute care pediatrics with potential for PICU ex<br>first step. Registration information provided for CHOP course<br>interventions.<br>Communication date<br>July 14, 2022<br>Date of update<br>July 14, 2022                        | after graduation.<br>perience is a great<br>on <u>NICU</u> |        |
| Met with Marty to discuss his interest in working in the NICU i<br>Placement in acute care pediatrics with potential for PICU ex<br>first step. Registration information provided for CHOP course<br>interventions.<br>Communication date<br>July 14, 2022<br>Date of update<br>July 14, 2022<br>The moves to upload | after graduation.<br>perience is a great<br>on <u>NICU</u> |        |

### 3. Details of follow up if needed.

| Communication          | Save |
|------------------------|------|
| Follow Up              |      |
| Planned follow up date |      |
| September 5, 2022      | C 🖬  |
| Actual follow up date  |      |
|                        | C 🗎  |
| Notes                  |      |
|                        | h.   |
|                        |      |
|                        |      |